# CUCM 9.x+和ELM — 许可证升级和安装

### 目录

<u>简介</u> <u>先决条件</u> <u>要求</u> 使用的组件 <u>规则</u> <u>升级和安装</u> <u>验证</u> <u>故障排除</u> <u>同步状态中出现安全错误</u> <u>许可证请求状态</u> <u>无Unified CM产品实例</u> <u>产品实例注册失败</u> <u>相关信息</u>

## 简介

本文档介绍如何使用思科企业许可证管理器(ELM)在思科统一通信管理器(CallManager)(CUCM)上 升级或安装许可证。本文档重点介绍(CUCM许可专用于9.x版或更高版本。Cisco Unity Connection许可不同

## 先决条件

### 要求

Cisco推荐您:

- 安装Cisco Unified Communications Manager(CallManager)(CUCM)9.x版或更高版本。 注意:强烈建议使用CUCM 9.1.1.20000-5,因为已知许可错误。
- •确认思科企业许可证管理器(ELM)服务器和CUCM服务器的网络时间协议(NTP)层为4或更低。 在命令行界面(CLI)上**使用utils NTP status命令进行验证。**
- 在您的思科连接在线(CCO)帐户上拥有完整而准确的许可帐户信息。

### 使用的组件

本文档中的信息基于以下软件和硬件版本:

- •思科统一通信管理器(CallManager)(CUCM)9.x版及更高版本
- CUCM 9.x版及更高版本上的CiscoEnterprise License Manager

本文档中的信息都是基于特定实验室环境中的设备编写的。本文档中使用的所有设备最初均采用原 始(默认)配置。如果您使用的是真实网络,请确保您已经了解所有命令的潜在影响。

#### 规则

有关文档规则的信息,请参阅 <u>Cisco 技术提示规则。</u>

### 升级和安装

- 1. 登录Cisco Unified Communications Enterprise License Manager。
- 2. 在闪屏上,单击"License Manager(许**可证管理器)**"链接。

| CISCO                                                                                                    |                                                                                                    |
|----------------------------------------------------------------------------------------------------|----------------------------------------------------------------------------------------------------|
| Installed Applic                                                                                             | ations                                                                                                    |
| Cisco Unified Co     Cisco Enterprise                                                                        | mmunications Manager<br>License Manager                                                                                                    |
| Cryptographic F                                                                                              | eatures                                                                                                    |
| This product contain<br>and use. Delivery of<br>Importers, exporters<br>agree to comply with<br>immediately. | s cryptographic features and is subject to United States and local country laws governing import, export, transfer<br>Cisco cryptographic products does not imply third-party authority to import, export, distribute or use encryption,<br>distributors and users are responsible for compliance with U.S. and local country laws. By using this product you<br>applicable laws and regulations. If you are unable to comply with U.S. and local laws, return this product |
| A summary of U.S. I                                                                                          | aws governing Cisco cryptographic products may be found at http://tools.cisco.com/legal/export/pepd/Search.do                                                                                                    |
|                                                                                                    |                                                                                                    |

- 3. 展开"**库存"**,然后单**击"产品实例**"。
- 4. 将许可证管理器指向要在上使用许可证的CUCM服务器/集群。最好仅将CUCM发布方的主机 名/IP地址部分的IP地址使用。您不需要指向任何订阅者。

| Manitaring<br>Dashboard<br>License Usage<br>License Management<br>License Planning<br>Unventory<br>Product Instances | Inventory > Product Instances Product Instances Last Synchronized: 2012- Product Instances | s<br>Aug-13 00:49:00 Synchronize | Now             |         |                        | Saladed O                       |
|----------------------------------------------------------------------------------------------------|--------------------------------------------------------------------------------------------|----------------------------------|-----------------|---------|------------------------|---------------------------------|
| Administration                                                                                                    | Name                                                                                       | Hostname/IP Address              | Product Type    | Version | Synchronization Status | Last Successful Synchronization |
|                                                                                                    |                                                                                            | 2 2007 000 kills                 | 41 Frank (1971) | and a   |                        |                                 |

5. 将许可证管理器指向要在上使用许可证的CUCM服务器。最好仅将CUCM发布方的主机名/IP地 址部分的IP地址使用。

| -1 | Isco Enterprise Licens                                                                                                    | nmunications<br>e Manager                                                                                                    | CCM4dministrator ¥   Log Out   About   Heb |
|----|----------------------------------------------------------------------------------------------------|----------------------------------------------------------------------------------------------------|--------------------------------------------|
| •  | Manibaring<br>Dashboard<br>License Usage                                                                                                    | Goneral License Usage                                                                                                    |                                            |
| •  | License Management<br>License Planning<br>Invantory<br>Product Instances<br>Administrator Accounts<br>OS Administrator Accounts<br>OS Administrator<br>Disaster Receivery<br>Diagnostic Logs<br>Restart | Product  * Name: CM901 Description: Hostname/IP Address: 14.128.60.212 Product Type: Unified CM Product Version: 9.0  Administrator Account  * Username: CCMAdministrator * Password: ••••••• |                                            |
|    |                                                                                                    | Save Reset Test Connection Back                                                                                                    |                                            |

- 6. 单击Test Connection并确保其成功。
- 7. 单击**立即同步**。
- 8. 如果集群已从CUCM的早期版本升级,且所有数据都已放入CUCM,请执行以下步骤。展开 "**许可证管理**",然后单**击"许可证规**划"。
- 9. 单击Upgrade Licenses。

| Derhboard<br>License Usage                                                                      | License Management                                    | > License Planning                                                                                |                                      |                             |                       |  |
|-------------------------------------------------------------------------------------------------|-------------------------------------------------------|---------------------------------------------------------------------------------------------------|--------------------------------------|-----------------------------|-----------------------|--|
| License Management<br>Licenses                                                                  | Using its up-to-date licer<br>generating materials yo | nse usage data, Enterprise License Manager wi<br>zu wil need in order to upgrade your product ins | I step you through the pr<br>tances. | ocess of figuring out how m | any loanses to add or |  |
| Josenbry<br>Product Instances                                                                   | History                                               | Upgrade Liamees                                                                                   |                                      |                             |                       |  |
| Administrator Accounts<br>OS Administration<br>Disaster Recovery<br>Diagnostic Logis<br>Restart | Name                                                  | (UpgederLeconers) Description N                                                                   | Type<br>o darta avalable             | Creation Date               | Action                |  |
|                                                                                                 |                                                       |                                                                                                   |                                      |                             |                       |  |

10. 从"产**品类**型"下拉列表中选择Unified CM,然后单击"下**一步"**。

| in the Constituted Community                                                                                                    |                                                                                                    | aprending A 1 million T work 1 million |
|----------------------------------------------------------------------------------------------------|----------------------------------------------------------------------------------------------------|----------------------------------------|
| CISCO Enterprise License Mana                                                                                                    | Upgrade Licenses                                                                                                    | ×                                      |
| Abnitring     Deviloperd                                                                                                    | Choose Product Type                                                                                                    |                                        |
| License Management     License Management     License Flanning     Journey     Product Instances                                                       | The following screens will assist you in upgrading your pre-9.0 licenses to a 9.0 or later version. Begin by selecting the product type to upgrade. Product Type:  Unified CM Unified CM                                                                                                    | _                                      |
| <ul> <li>Administration         Administration         OS Administration         Dealer Recovery         Despects Logi         Restart     </li> </ul> | Upgrading licenses on a 9.0 or later system          Image: A state of the product of the product of the |                                        |
|                                                                                                    | Crosse Product Instances*                                                                                                    |                                        |
|                                                                                                    | Specify Lianse Counts*                                                                                                    |                                        |
|                                                                                                    | Summary and Next Steps*                                                                                                    |                                        |
|                                                                                                    | *Required Sep                                                                                                    |                                        |

11. 列出Unified CM产品类型;将服务器从左侧列表移到右侧列表。

| - 24 | the State Charles Con                                                                                                    | emanications<br>Manager                                                                                                    |                                                                                                    |  |        |                              |             |  |  |
|------|----------------------------------------------------------------------------------------------------|----------------------------------------------------------------------------------------------------|----------------------------------------------------------------------------------------------------|--|--------|------------------------------|-------------|--|--|
|      | Revenue     Sectional     Locate Angement     Locate Angement     Locate     Locate     Locate     Locate     Locate     Advantagement | Internet Hangebeit - Alsonet Hannet<br>Licens in tradition homes usage data, Enterprise in a<br>solit of generating indentitions with reacher and the to-<br>material<br>BARK common - Balage de transmo<br>Termin | Operate Learning         >           Owners Inside:1 Tage!*         >           Chosen Inside:1 Tage!*         >           Select from the instances if the appendix if the usage for the server version that are known remain. The learning for the server version if the instances to appendix if the instances to appendix if the instance is a pagendix if the instance is a pagendix if the instance is a pagendix if the instance is a data parallel in the instance is a data parallel in the inste is a data parallel in the instance is a data parallel in the i |  |        |                              |             |  |  |
|      |                                                                                                    |                                                                                                    | Specify License Courts"<br>Sommer and Next Stage"<br>"Report No                                                                                                    |  | (Anna) | (nest.) [ Jeak & Seconds Hea | ent (Green) |  |  |

| deine. Chara Daffed Co. | nomenications<br>• Mariager                                                                                    |                                                                                                    |                                          |                         |                        |          | amahara 1 kapita 1 Akad 1 Maj |
|-------------------------|----------------------------------------------------------------------------------------------------|----------------------------------------------------------------------------------------------------|------------------------------------------|-------------------------|------------------------|----------|-------------------------------|
| * Medany<br>Deficient   | Lance Management - Lincole Manage                                                                              |                                                                                                    |                                          |                         |                        |          |                               |
| License Unage           | License Planning                                                                                               | Upgrade Licenses                                                                                                    |                                          |                         |                        | × .      |                               |
| Contract Paragement     | Using its up-to-date former using data, threemer Lo-<br>add or generating material you will need in order to - | Charast Product Train*                                                                                                   |                                          |                         |                        | _ 8      |                               |
| · Poster                | [ man                                                                                                    | e Chouse Product Instances                                                                                               |                                          |                         |                        |          |                               |
| Alleringene             | Statutes Sugartane                                                                                             | Select from the instances below which have pre-6.8 kerner<br>counts presented in subsequent steps will reflect the usage | nstalled and have<br>for the servers set | The loanse              |                        |          |                               |
|                         |                                                                                                    | Available Product Instances                                                                                              |                                          | Product Bratances to up | gade                   |          |                               |
|                         |                                                                                                    | Name Product Type                                                                                                    |                                          | Name                    | Product Type           |          |                               |
|                         |                                                                                                    | No data available                                                                                                    |                                          | S (1041                 | Unified CH             |          |                               |
|                         |                                                                                                    |                                                                                                    |                                          |                         |                        |          |                               |
|                         |                                                                                                    |                                                                                                    | - 22                                     |                         |                        |          |                               |
|                         |                                                                                                    |                                                                                                    |                                          |                         |                        |          |                               |
|                         |                                                                                                    |                                                                                                    |                                          |                         |                        |          |                               |
|                         |                                                                                                    |                                                                                                    |                                          | Anion. Not              | fast & Generate Report | - Center |                               |
|                         |                                                                                                    | Specify License County?                                                                                                  |                                          |                         |                        |          |                               |
|                         |                                                                                                    | Summary and Next Steps"                                                                                                  |                                          |                         |                        |          |                               |
|                         |                                                                                                    | * Augusted Dag                                                                                                    |                                          |                         |                        |          |                               |
|                         |                                                                                                    |                                                                                                    |                                          |                         |                        |          |                               |
|                         |                                                                                                    |                                                                                                    |                                          |                         |                        |          |                               |
|                         |                                                                                                    |                                                                                                    |                                          |                         |                        |          |                               |
|                         |                                                                                                    |                                                                                                    |                                          |                         |                        | _        |                               |
|                         |                                                                                                    |                                                                                                    |                                          |                         |                        | _        |                               |
|                         |                                                                                                    |                                                                                                    | _                                        |                         |                        |          |                               |

12. 单击Next查看许可证类型的选择。

13. 选择许可证类型;思科建议您选择您计划在将来购买的类型。例如,如果您当前购买Cisco Unified Workspace License(CUWL),请选择**CUWL**。

| about Characteried Co                                                                                                    | nemente stans<br>se Maniger                                                                                                    |                                                                                                    | annya a taka a sak |
|----------------------------------------------------------------------------------------------------|----------------------------------------------------------------------------------------------------|----------------------------------------------------------------------------------------------------|--------------------|
| <ul> <li>Ministery<br/>Dealband<br/>Gamer-Deap</li> <li>Commer-Deap</li> <li>Commer-Deaper-<br/>Lizense</li> <li>Lizense-Reserve</li> </ul> | Linnen Hongment, scianen Honnig<br>License Planning<br>Linne to stockets kome usage data, biteretere so<br>aktion generating halanak plan ed need in active to | ipprah Lenses X                                                                                                    |                    |
| * Journal<br>* Abrahas                                                                                                    | instry<br>Elations Elapatrons                                                                                                    | Close Held Tale*                                                                                                    |                    |
|                                                                                                    |                                                                                                    | Note that a matrix the second tensor that 2004 is the tensor ten in which the tensor tensor |                    |

14. 在屏幕的右下角,"未使用的DLU剩余数"需要等于0。(DLU是设备许可证单元的缩写。)修 改Adjust Recommended Count列中的参数,以便您获得0个剩余未使用的DLU。思科建议您 选择集群中最常用的许可证类型的最大值,并尽可能考虑更高的许可证类型。请记住,您可 以使用CUCM中的许可工具自动借用许可证。在本示例中,选择多个CUWL标准版和 CUWL专业版许可证,并包括一些基本或增强版许可证。

| Alexan Date themine Com               | energelications<br>a Mariager                          |                                                                                                    |                                                                                           |                                                                           |                                                                                   |                                                    |                                             | -                                                                              |     | nation of a long that is a stand of a |
|---------------------------------------|--------------------------------------------------------|----------------------------------------------------------------------------------------------------|-------------------------------------------------------------------------------------------|---------------------------------------------------------------------------|-----------------------------------------------------------------------------------|----------------------------------------------------|---------------------------------------------|--------------------------------------------------------------------------------|-----|---------------------------------------|
| * Abstract                            | Lorina Management - Literatur Plansing                 |                                                                                                    |                                                                                           |                                                                           |                                                                                   |                                                    |                                             |                                                                                |     |                                       |
| Literus Unique                        | License Planning                                       | <b>Upgrade Licenses</b>                                                                                         |                                                                                           |                                                                           |                                                                                   |                                                    |                                             |                                                                                | × . |                                       |
| <ul> <li>Classe Hanapener/</li> </ul> | Using its up-to-date loanse usage data. Enterprise Los |                                                                                                    |                                                                                           |                                                                           |                                                                                   |                                                    |                                             |                                                                                |     |                                       |
| Longe Terms                           | ALL D DEBARD CODE ALL DEBET OUD OF                     | Choose Product Type*                                                                                            |                                                                                           |                                                                           |                                                                                   |                                                    |                                             |                                                                                |     |                                       |
| · Paster                              |                                                        | Choose Product Instances*                                                                                       |                                                                                           |                                                                           |                                                                                   |                                                    |                                             |                                                                                |     |                                       |
| Product Testamore<br>Adventington     | Barcons Bayabana                                       | Specify License Counts                                                                                          |                                                                                           |                                                                           |                                                                                   |                                                    |                                             |                                                                                |     |                                       |
|                                       | Name Deco                                              | Use the page to upgrade<br>and subscription (UCSE) is<br>loanses you anticipate nee<br>Loanses (UCL) or Geos Un | the Device License 1<br>tas are based on th<br>ding, Use the drops<br>fied Workspace Lice | Indo (DUUk) on th<br>e number of loan<br>fown menu below<br>mess (CIVM.). | e serven yn,'w selected<br>ses specfied, so ynu shou<br>i to select whether to da | It a important<br>if only include<br>day the recom | to nata that<br>kome require<br>mended kome | software service (\$501)<br>ments plus additional<br>e counts as oner Connect. |     |                                       |
|                                       |                                                        | Recommendation Hode                                                                                             | OVAL Loanses                                                                              | * Public Se                                                               | ace Phones E                                                                      | 0.0                                                |                                             |                                                                                |     |                                       |
|                                       |                                                        | / Ckik on the rows to m                                                                                         | odly the Update La                                                                        | cense Count value                                                         |                                                                                   | ~ ~                                                |                                             |                                                                                |     |                                       |
|                                       |                                                        | Loanse Alexaton                                                                                                 |                                                                                           |                                                                           |                                                                                   |                                                    |                                             |                                                                                |     |                                       |
|                                       |                                                        | Lotation Total                                                                                                  | Current Unused                                                                            | Recommended                                                               | Adust Recommended                                                                 | New Loanse                                         | QUAPer 1                                    | OLU                                                                            |     |                                       |
|                                       |                                                        | <ul> <li>OMA Professorial</li> </ul>                                                                            | Lone court                                                                                | Loanee Count                                                              | Chart ( + r - r                                                                   | COVIE                                              | License (                                   | Change ( 47-3                                                                  |     |                                       |
|                                       |                                                        | <ul> <li>CUM, Mandard</li> </ul>                                                                                | -72                                                                                       | 110                                                                       |                                                                                   | 110                                                |                                             |                                                                                |     |                                       |
|                                       |                                                        | <ul> <li>Enhanced Plus</li> </ul>                                                                               | -32                                                                                       |                                                                           |                                                                                   |                                                    |                                             |                                                                                |     |                                       |
|                                       |                                                        | <ul> <li>Enhanced</li> </ul>                                                                                    | -45                                                                                       |                                                                           |                                                                                   |                                                    | 6                                           |                                                                                |     |                                       |
|                                       |                                                        | <ul> <li>Ball</li> </ul>                                                                                        | - 4                                                                                       |                                                                           |                                                                                   |                                                    | 4                                           |                                                                                |     |                                       |
|                                       |                                                        | <ul> <li>Exertal</li> </ul>                                                                                     |                                                                                           |                                                                           |                                                                                   |                                                    |                                             |                                                                                |     |                                       |
|                                       |                                                        | <ul> <li>Telefresence Room.</li> </ul>                                                                          |                                                                                           |                                                                           |                                                                                   |                                                    | 11                                          |                                                                                |     |                                       |
|                                       |                                                        | For Constance Check                                                                                             | Reart Volume                                                                              |                                                                           |                                                                                   |                                                    |                                             | used DJAs Remaining 1377                                                       |     |                                       |
|                                       |                                                        |                                                                                                    |                                                                                           |                                                                           |                                                                                   |                                                    |                                             |                                                                                |     |                                       |
|                                       |                                                        |                                                                                                    |                                                                                           |                                                                           | (June                                                                             |                                                    | Frank & Green                               | este besset   Canal.                                                           |     |                                       |
|                                       |                                                        | Summery and freed Steps*                                                                                        |                                                                                           |                                                                           |                                                                                   |                                                    |                                             |                                                                                |     |                                       |
|                                       |                                                        | * Annual Test                                                                                                   |                                                                                           |                                                                           |                                                                                   |                                                    |                                             |                                                                                |     |                                       |
|                                       |                                                        |                                                                                                    |                                                                                           |                                                                           |                                                                                   |                                                    |                                             |                                                                                |     |                                       |
|                                       |                                                        |                                                                                                    | _                                                                                         | _                                                                         | _                                                                                 | _                                                  | _                                           | _                                                                              |     |                                       |

查看"剩余未使用的DLU",以查看计数如何根据输入值变化。

| Stops Char Dated Car  | musik eftens<br>Nar ager                                                                                            |                                                                                                    |                                                                          |                                                                   |                                                                                                    |                                                                        | -                                                                 |    | constance   Log Do   Hand   Hab |
|-----------------------|----------------------------------------------------------------------------------------------------|----------------------------------------------------------------------------------------------------|--------------------------------------------------------------------------|-------------------------------------------------------------------|----------------------------------------------------------------------------------------------------|------------------------------------------------------------------------|-------------------------------------------------------------------|----|---------------------------------|
| * many                | tonin Temperati - Union Passing                                                                                     |                                                                                                    |                                                                          |                                                                   |                                                                                                    |                                                                        |                                                                   |    |                                 |
| Gerne Gege            | License Planning                                                                                                    | Oppride Connes                                                                                                    |                                                                          |                                                                   |                                                                                                    |                                                                        |                                                                   | ×  |                                 |
| * contract Management | Using its up-to-date license usage data, Entreprise Los<br>acts or generating materials you will need in order to a | Owner Product Type"                                                                                                    |                                                                          |                                                                   |                                                                                                    |                                                                        |                                                                   |    |                                 |
| Same Parrie           |                                                                                                    | Chaose Anslut Instances"                                                                                                    |                                                                          |                                                                   |                                                                                                    |                                                                        |                                                                   |    |                                 |
| Booket Industry       | Cattorie Starobieres                                                                                                | Specify Lanene Counts                                                                                                    |                                                                          |                                                                   |                                                                                                    |                                                                        |                                                                   |    |                                 |
|                       | here Deco                                                                                                    | Use the page to upgrade the Devi<br>and subscription (UCSS) rates are to<br>Kontoer you articipate needing, to<br>known (up articipate needing, to | e Usense Units (DUA) o<br>sed on the number of k<br>the dropdown menu br | the serves you've a<br>persection, as yo<br>now to select whether | initial. It is import<br>to should only include<br>to display the red                                                                                                    | tent to note that soft<br>de loanse requirement<br>primended loanse co | hare service (85%)<br>to pice elititional<br>write as one Cannet? |    |                                 |
|                       |                                                                                                    | Recommendation Mode: "DWLU                                                                                                    | anosi + Publi                                                            | Searce Phoness                                                    | 10.0                                                                                                    |                                                                        |                                                                   |    |                                 |
|                       |                                                                                                    | / Och of the roes to modify the                                                                                                    | Update License Count v                                                   | den .                                                             |                                                                                                    |                                                                        |                                                                   |    |                                 |
|                       |                                                                                                    | License Allocation                                                                                                    |                                                                          |                                                                   |                                                                                                    |                                                                        |                                                                   |    |                                 |
|                       |                                                                                                    | Literue Tabe Curre                                                                                                    | Citrused Recommend                                                       | ied Adust Records                                                 | erded New Los                                                                                                    | ne QUA Per QUI                                                         |                                                                   |    |                                 |
|                       |                                                                                                    | <ul> <li>Collet, Professoral</li> </ul>                                                                                                    | e Linete - Licethe Uni                                                   | 0                                                                 | 0                                                                                                    | 0 12                                                                   | 0                                                                 |    |                                 |
|                       |                                                                                                    | R Dov's Standard                                                                                                    | 101                                                                      | 10                                                                | 18.00                                                                                                    | LE LE                                                                  |                                                                   |    |                                 |
|                       |                                                                                                    | <ul> <li>Enhanced Plus</li> </ul>                                                                                                    | -32                                                                      | CONTRACTOR OF                                                     | 0                                                                                                    | 0 9                                                                    | 0                                                                 |    |                                 |
|                       |                                                                                                    | <ul> <li>Entanced</li> </ul>                                                                                                    | -45                                                                      | 0                                                                 |                                                                                                    | 0 6                                                                    |                                                                   |    |                                 |
|                       |                                                                                                    | <ul> <li>Bec</li> </ul>                                                                                                    | 4                                                                        | 0                                                                 |                                                                                                    | 0 4                                                                    |                                                                   |    |                                 |
|                       |                                                                                                    | <ul> <li>Esertal</li> </ul>                                                                                                    |                                                                          |                                                                   |                                                                                                    | 1 1                                                                    |                                                                   |    |                                 |
|                       |                                                                                                    | <ul> <li>Talahasana faam.</li> </ul>                                                                                                    |                                                                          |                                                                   |                                                                                                    | e                                                                      | 1.                                                                |    |                                 |
|                       |                                                                                                    |                                                                                                    |                                                                          |                                                                   |                                                                                                    |                                                                        |                                                                   |    |                                 |
|                       |                                                                                                    | Aut Completion Check                                                                                                    | item.                                                                    |                                                                   |                                                                                                    | 1000                                                                   | Contrast of the                                                   |    |                                 |
|                       |                                                                                                    |                                                                                                    |                                                                          |                                                                   | Inches States                                                                                                    | Doub & Canada                                                          | Terrer Count                                                      |    |                                 |
|                       |                                                                                                    |                                                                                                    |                                                                          |                                                                   | Contraction of Contraction of Contra |                                                                        | Contract of the state                                             |    |                                 |
|                       |                                                                                                    | Survivaly and Next Staps"                                                                                                    |                                                                          |                                                                   |                                                                                                    |                                                                        |                                                                   |    |                                 |
|                       |                                                                                                    | * Network in the                                                                                                    |                                                                          |                                                                   |                                                                                                    |                                                                        |                                                                   |    |                                 |
|                       |                                                                                                    |                                                                                                    |                                                                          |                                                                   |                                                                                                    |                                                                        |                                                                   | 10 |                                 |
|                       |                                                                                                    |                                                                                                    |                                                                          |                                                                   |                                                                                                    |                                                                        |                                                                   |    |                                 |

请注意,Adjust Recommended Count(调整建议计数)列乘以DLUs Per License(每许可 证)列号是从Unused DLUs Remaining(未使用的DLU剩余)中减去的数字。

| Color Cher Duffed Car<br>Critice - Determine Lower     | enersatis effects<br>9 Manuager                       |                                                                                                    |                                                                                                    |                                                                                                    |                                                                                                    | 6                                                                                                    |                                                                        |                                                                         |   |  | consider a 1 Log Dut y Adea | 1.146 |
|--------------------------------------------------------|-------------------------------------------------------|----------------------------------------------------------------------------------------------------|----------------------------------------------------------------------------------------------------|----------------------------------------------------------------------------------------------------|----------------------------------------------------------------------------------------------------|----------------------------------------------------------------------------------------------------|------------------------------------------------------------------------|-------------------------------------------------------------------------|---|--|-----------------------------|-------|
| Noticey     Dational     Lorent Dage     Come Hasponey | Lines Hargeret - Lines Having<br>License Planning     | Upgrade seawawa                                                                                                    |                                                                                                    |                                                                                                    |                                                                                                    |                                                                                                    |                                                                        |                                                                         | × |  |                             |       |
| Lannan<br>Lanna Planing                                | all or generating numeric you will need in order to a | Choose Product Type"<br>Choose Product Instances"                                                                                                    |                                                                                                    |                                                                                                    |                                                                                                    |                                                                                                    |                                                                        |                                                                         |   |  |                             |       |
| Postat Information                                     | Balturen Bayakamen                                    | • Specify License Counts                                                                                                    |                                                                                                    |                                                                                                    |                                                                                                    |                                                                                                    |                                                                        |                                                                         |   |  |                             |       |
|                                                        | Ture Deci                                             | beine son for the same in a constraint of the same in the same in | Union Control (DAN)<br>to the hurber<br>the doubtain includes<br>the doubtain includes<br>to the second of the second<br>terms (Dan)<br>Denset<br>Denset<br>Denset<br>Control<br>Control | (a) the serves por<br>formes specific<br>to be a specific of the<br>distribution of the specific of the<br>distribution of the specific of the<br>material of the specific of the<br>distribution of the specific of the<br>distribution of the specific of the<br>distribution of the specific of the<br>distribution of the specific of the<br>distribution of the specific of the<br>distribution of the specific of the<br>distribution of the specific of the<br>distribution of the specific of the<br>distribution of the specific of the<br>distribution of the specific of the<br>distribution of the specific of the specific of the<br>distribution of the specific of the specific of the<br>distribution of the specific of the specific of the<br>distribution of the specific of the specific of the specific of the<br>distribution of the specific of the specific of the specific of the<br>distribution of the specific of the specific of the specific of the<br>distribution of the specific of the specific of the specific of the<br>distribution of the specific of the specific of the specific of the<br>distribution of the specific of the specific of the specific of the<br>distribution of the specific of the specific of | In service, i.e. a more service in the service of the service of t | Loome Duo<br>boots kines<br>secondo Duo<br>boots<br>boots<br>bo | A Per Dui<br>meunement<br>d'Icense cou<br>12<br>5<br>6<br>4<br>0<br>11 | e (n))<br>6<br>6<br>6<br>6<br>6<br>6<br>6<br>6<br>6<br>6<br>6<br>6<br>6 | l |  |                             |       |
|                                                        |                                                       | An Oratino Deck, Asst. in                                                                                                    | mi                                                                                                    |                                                                                                    |                                                                                                    | -                                                                                                    | Unued                                                                  | Duis Aeronegi 1348                                                      |   |  |                             |       |
|                                                        |                                                       | Summery and Next Steps*                                                                                                    |                                                                                                    |                                                                                                    | Conner C                                                                                                    | 1.000                                                                                                    | a versa.                                                               | CIRCLE CORNEL                                                           |   |  |                             |       |
|                                                        |                                                       | * App, red Tep                                                                                                    | _                                                                                                    | _                                                                                                    | _                                                                                                    | _                                                                                                    | _                                                                      |                                                                         |   |  |                             |       |

请注意,在"剩余未使用的DLU"中,计数现在等于0。单击 Next。

| inter Employed Lord                                                                                                    | nemastrations<br>e Manager                                                                                                    |                                                                                                    |                                                                                                    |                                                                                                    |                                                                                                    |                                                                     |                                                   |                                                                        |   |  |
|----------------------------------------------------------------------------------------------------|----------------------------------------------------------------------------------------------------|----------------------------------------------------------------------------------------------------|----------------------------------------------------------------------------------------------------|----------------------------------------------------------------------------------------------------|----------------------------------------------------------------------------------------------------|---------------------------------------------------------------------|---------------------------------------------------|------------------------------------------------------------------------|---|--|
| Notional<br>Dational<br>United<br>United | Strend Hoogenet I - Calcerd Hoone,<br>Locanic Planning<br>Organ to strategic locanic and drift. Descent on the<br>strate of energy and the strategic locanic locanic<br>plantices and the strategic locanic locanic locanic<br>factors and the strategic locanic locanic locanic locanic<br>factors and the strategic locanic locanic loca | Choose Finduct Tool*<br>Choose Finduct Tool*<br>Choose Finduct Internet*<br>Choose Finduct Internet*<br>Specify Learner Constit<br>Management Constitution<br>Finductions (Mod.<br>* Choose Constitution) (Mod.<br>* Choose Internet Finduction<br>Learner Alexandro                                                                                                    | the Device License 1<br>Sea and besed in the dist<br>field, Use the dist<br>field interpretation Lice<br>Own, Licenses<br>offly the Update Lice | onta (Duzo) en th<br>e number d' kom<br>ten metu Jation<br>res (OWN).<br>* Public So<br>cense Count value                       | n annan su-'ar arleited<br>ar speckel, si rus And<br>Ta anket aktern ta dag<br>ana Marinas.                        | R a reportant<br>remp rockete la<br>las The records                 | to note that                                      | Nifestra sance (350)<br>moto pia additional<br>e ounta as user Cannect | × |  |
|                                                                                                    |                                                                                                    | Content Tope<br>Content Information<br>Content Ender<br>Content Standard<br>Endercont<br>Endercont | Correct Oncode<br>Loome Court<br>0<br>72<br>48<br>45<br>4<br>6<br>0<br>0<br>0                                                                   | Increase day<br>Scenese Courts<br>130<br>0<br>0<br>0<br>0<br>0<br>0<br>0<br>0<br>0<br>0<br>0<br>0<br>0<br>0<br>0<br>0<br>0<br>0 | Albert (4) 3<br>120<br>8<br>1<br>1<br>1<br>1<br>1<br>1<br>1<br>1<br>1<br>1<br>1<br>1<br>1<br>1<br>1<br>1<br>1<br>1 | 2000 Count<br>2000 Count<br>2000<br>1<br>2<br>2<br>0<br>0<br>0<br>0 | 00.00 Per 1<br>12<br>11<br>9<br>6<br>4<br>0<br>11 | Singer (x(-)<br>30<br>1200<br>6<br>8<br>8<br>8<br>8<br>8<br>9<br>9     |   |  |
|                                                                                                    |                                                                                                    | (. Aut. Compliance Check., )                                                                                                    | Amort Volume )                                                                                                    |                                                                                                    | Jam                                                                                                    |                                                                     | feat & Geo                                        | onte Request ( Canada)                                                 |   |  |
|                                                                                                    |                                                                                                    | " Asp, include                                                                                                    |                                                                                                    |                                                                                                    |                                                                                                    |                                                                     |                                                   |                                                                        |   |  |

15. 单击"**完成并生成请求**"。请不要更改文件名。

| Markety .                  | Group Management a Lineare Planning                                                                               |                                                                                                    |  |
|----------------------------|----------------------------------------------------------------------------------------------------|----------------------------------------------------------------------------------------------------|--|
| Lowest Unique              | License Planning                                                                                                  | Vograde Licenses X                                                                                                    |  |
| Longe Management<br>Longes | Using its up-to-date learner usage data. Entreprise Lit<br>abilitie generating nuterals you will need in order to | Ocean Product Tack*                                                                                                    |  |
| dealers.                   | mater                                                                                                    | Oncer Protect Inductors*                                                                                                    |  |
| Abvatutor                  | Stationes Shapshoese                                                                                              | Specific Latence Counts*                                                                                                    |  |
|                            | Same Deco                                                                                                    | n Summary and Nort Steps                                                                                                    |  |
|                            |                                                                                                    | Note whethere an exceed SU(1) and advectoriate in (CSS) takes are leaded at the number of kaneses specified, so you should anly induced current kanes intermediateness, and additional diverses in subscription reactions. Your and optimality takes are leaveness of the diverse given gain of different activates. Your current of the mediate specified different activates. Your current of the mediate specified different activates. Your current of the mediate specified different activates. Your current of the mediate specified different activates. Your current of the mediate specified different activates. Your current of the mediate specified different activates. Your current of the mediate specified different activates. On the mediate specified different activates. A specified different activates. You and optimality takes are different activates. You and optimality takes are different to generate and different activates. A specified different activates are different to generate and different frequent. You will need the context of the request as different to generate and the two specified different activates. A specified different activates are different to generate and different frequent. You will need the context of the request activates are different activates. A specified different activates are different to generate and different to generate and di |  |

16. 单击"将文**件保存到计算机"链**接,然后在本地保存文件。

| nicken Chara thefiel Co                                                                                                    | nemark offensy<br>Harvieger                                                                                                    |                                                         |                                                    | constant of a signal of Allow of State |
|----------------------------------------------------------------------------------------------------|----------------------------------------------------------------------------------------------------|---------------------------------------------------------|----------------------------------------------------|----------------------------------------|
| <ul> <li>Mindowy<br/>Contract<br/>Unear Biogeneor<br/>Unear Biogeneor<br/>Unear Bioreg</li> <li>Analysis</li> <li>Advisituto</li> </ul> | Image: Status and Status and Statu | וא היא מערכת שלא איז איז איז איז איז איז איז איז איז אי | ×<br>ed E for the next file. The file will also be |                                        |
|                                                                                                    |                                                                                                    |                                                         |                                                    |                                        |

- 17. 点击屏幕上步骤2中的链接,然后使用您的CCO ID登录。本步骤的其余部分假设您的帐户信息正确。
- 18. 选择Cisco Unified Communications 9.0并继续。

|                                                                                                    |                                                                                                    |                          |                               |                    |                           |                          | and the second second |
|----------------------------------------------------------------------------------------------------|----------------------------------------------------------------------------------------------------|--------------------------|-------------------------------|--------------------|---------------------------|--------------------------|-----------------------|
| Product License                                                                                                    | Registration                                                                                                    |                          |                               |                    |                           |                          |                       |
|                                                                                                    |                                                                                                    |                          |                               |                    | View in French Confu      | ct'lle Feedback          | rwb                   |
| Ouidistert Get                                                                                                    | New • Get Existin                                                                                                    | g + GetDemo              | Transfer • Device 10          | anagement +        | My information +          | Related Tools            |                       |
| Migration License - Upgr                                                                                                    | ade a product to a ne                                                                                                    | wer version of lice      | nsing                         |                    |                           |                          |                       |
| On this page, you will be able to                                                                                                    | obtain new licenses for pro                                                                                                    | ducts that have introduc | ed license validation or have | e changed key / Ne | formats with new software | e versions.              |                       |
|                                                                                                    | Alfantan Alfantan                                                                                                    |                          |                               |                    |                           |                          |                       |
| 1. Select Product 2. Opto                                                                                                    | od reasures 3. Review                                                                                                    | and Submit               |                               |                    |                           |                          |                       |
| Make a selection from this list o                                                                                                    | f products.                                                                                                    |                          |                               |                    |                           |                          |                       |
| 1                                                                                                    |                                                                                                    |                          |                               |                    |                           |                          | -                     |
| The second second                                                                                                    |                                                                                                    |                          |                               |                    | And an American American  |                          |                       |
| License                                                                                                    |                                                                                                    |                          |                               |                    | Unter any work            |                          |                       |
| License                                                                                                    |                                                                                                    |                          |                               |                    | Enter sey wors            | Colleges All (El Departe | (A1                   |
| Jose Products                                                                                                    |                                                                                                    |                          |                               |                    | Conter any work           | Colleger All (E Depart   | (AB                   |
| Topose Products                                                                                                    | v3 1 Maraton                                                                                                    |                          |                               |                    | Uniter any work           | OCollapse All (3 Expans  | 7.88<br>              |
| License<br>Poice Products<br>2016/07/2016/consect commit<br>Chice Web Experiment Experi                                                                                                    | n<br>+3 1 Mgration                                                                                                    |                          |                               |                    | Lunce acy wars            | SCologne All (Schopen    | 148                   |
| License<br>Visio Products<br>REGULTING Forman Armony<br>Crice Media Department Biology<br>Crice Vision Strategiesence Biology<br>Crice Vision Strategiesence Biology                                                                                                    | 1)<br>v2 1 Mgration                                                                                                    |                          |                               |                    | Unit? kty work            | Ocelapse All (3 Orpani   | -                     |
| License<br>License Products<br>2015/04/16/16 Foreaum of Annual<br>Crisis Marks Department Respin<br>Crisis Unity Represe<br>Crisis Unity Represe<br>Crisis Temperature Vision I<br>Crisis Temperature Vision I<br>Crisis Temperature Vision I<br>Crisis Vision I<br>Crisis Vision I<br>Cris | T)<br>v3 1 Mgraton<br>Tortar Lagrade                                                                                                    |                          |                               |                    | Unit? kty work            | 3Cellepse All (3 Expans  |                       |
| License<br>2006 Profests<br>2006 Mild & Desense Report<br>Circo Media Desense Report<br>Circo Media Desense Report<br>Circo Media Desense Visca I<br>Circo Statymene Manage<br>Circo Malfee Communications Visca I<br>Circo Malfee Communications V                                                                                                    | 11<br>vi 3 Migration<br>Total Opprade<br>danager (Versions 5 x to 5 X)                                                                                                    |                          |                               |                    | Unit? kty work            | Collegne All (3 Depart   |                       |
| Locase     Locase     Total Total Solution     Total Total Solution     Check Media Dysemese Biogen     Check Media Dysemese Biogen     Check Media Dysemese Biogen     Check Media     Dysemese Biogen     Check Unified Continue Vision     Check Unified Continue vision     Passters and Solutions                                                                                                    | 23 Halgration<br>vr34 Halgration<br>Notal Lagradie<br>Kanager (Versions 5 x No.5.3)                                                                                                    |                          |                               |                    | LINET KEY WORK            | 3Collegne All (3 Digano  |                       |
| Locase     Vote Products     XTGGN7.47 (crosses dayses     Crock Media Dysenses     Crock Media Dysenses     Crock Tetyperane Benage     Crock Tetyperane     Crock Unified Communic atoms     * Roders and Sottches     * Notwork Tight Products                                                                                                    | The second second secon |                          |                               |                    |                           | Colleges All (3 Departs  |                       |
| License     Vote Products     Ricel Middle Operation of Department Engine     Circle Middle Operation of Department     Circle Middle Operations     Circle Standard Operations     Circle Unified Contraums atoms to     Paceters and Solitches     * Network Npert Products                                                                                                    | +3 1 Migration<br>Notal (Digrade<br>Ranager (Versions 5 x No 8.X)                                                                                                    |                          |                               |                    | (                         | SCollapse All (El Dynas  |                       |
| Known     Monor Products     REGALIZED Conserve Compare     Conserve Compare     Conserve Compare     Conserve Compare     Conserve Compare     Conserve Compare     Conserve Compare     Conserve Compare     Conserve Compare     Automatic Compare     Automatic                                                                                                    | 93 1 Migration<br>vr3 1 Migration<br>Notal (Digrade<br>Renager (Versions 5 x No 6 X)                                                                                                    |                          |                               |                    | Lintr ary were            | Colleges All @Expens     |                       |
| Known     Known     K                                                                                                    | **3 1 Migration<br>**3 1 Migration<br>forfal Libyracle<br>danager (Versions 5 x fo 8.3)                                                                                                    |                          |                               |                    | Lintr ary were            | Colleges All (Edupero)   |                       |
| Locase<br>Vision Products<br>Crice Weld Dependence Experi<br>Crice Weld Dependence Experi<br>Crice Under Structures<br>Crice Under Compared Menager<br>Crice Under Compared Menager<br>Crice Under Compared Menager<br>Crice Under Compared Menager<br>Crice Under Compared Menager<br>Parates and Solitches<br>* Network Right Products                                                                                                    | 1)<br>+31 Migration<br>Notal Libyradie<br>danager (Versitien 5 x to 5.3)                                                                                                    |                          |                               |                    |                           | Colleges All (El paper   |                       |

19. 选择**上传文件**。

| cisco Protecta A                                                                                                    | Services Support Now S                                                                                | riky Training & Events P                       | nten Q                                                                                 |
|----------------------------------------------------------------------------------------------------|----------------------------------------------------------------------------------------------------|------------------------------------------------|----------------------------------------------------------------------------------------|
| Product Licens                                                                                                    | e Registration                                                                                        |                                                |                                                                                        |
| Quarter 0                                                                                                    | Outlooing + Outl                                                                                      | ema Transfer + Device Managem                  | View in Prench Contact (in Resellanch Help<br>ent + bit intermation + Reviewed Tools + |
| Migration License - Upg                                                                                                    | rade a product to a newer version                                                                     | oflicensing                                    |                                                                                        |
| On this page, you will be able to                                                                                                | to sittain new licenses for products that has                                                         | a introduced licence validation or have change | d key The formals with new software versions.                                          |
| J 1 Send Provid<br>Copy & Prote Contents &<br>Copy & Prote Contents &<br>Copy & Mill<br>Prote added for the content<br>data. Not | All Frederics     A. Review and Sydenit     and Sydenit     presented frequency     Cancer     Cancer | Wanger (Jygnels UNIty Infor<br>(Booten)        |                                                                                        |
|                                                                                                    |                                                                                                    |                                                |                                                                                        |
| Ind Barren                                                                                                    | The same                                                                                              | Overstands                                     | Research Regime                                                                        |
| Service Review                                                                                                    | fings .                                                                                               | Decumentation                                  | Corporate Toxing Responsibility                                                        |
| Descaferer                                                                                                    | Name and Policy                                                                                       |                                                | Environmentar Suntainability                                                           |
| Pare .                                                                                                    | Field Nations                                                                                         | Communities                                    | Purse Note all                                                                         |
| Industries (F)                                                                                                    | Security Advicement                                                                                   | Logenting Refer and                            | Canon Opportunities                                                                    |
|                                                                                                    | Technology Trands                                                                                     | Report Connects                                | Offers                                                                                 |
| Contects                                                                                                    | Ond                                                                                                   |                                                | Special Office                                                                         |
| Contract Cana                                                                                                    | Pri                                                                                                   |                                                | Francisc Oxform                                                                        |

20. 浏览到之前保存的文件的位置,然后选择"下**一步"**。

| cisco Podeni                                                                                                    | L Services Support How                                                          | to they Training & Dents                                                   | Partners                                                                                                    | ٩                               |  |                                                                                                    |  |  |  |
|----------------------------------------------------------------------------------------------------|---------------------------------------------------------------------------------|----------------------------------------------------------------------------|----------------------------------------------------------------------------------------------------|---------------------------------|--|----------------------------------------------------------------------------------------------------|--|--|--|
| Product Licens                                                                                                    | e Registration                                                                  |                                                                            |                                                                                                    |                                 |  |                                                                                                    |  |  |  |
| Vers & Paruch Cantact M. Sedack Help<br>Cauditant Catact M. Cantact M. Sedack Help                                                                                                    |                                                                                 |                                                                            |                                                                                                    |                                 |  |                                                                                                    |  |  |  |
| Migration License - Upg<br>On this pape, you will be also                                                                                                    | rade a product to a newer versio<br>to obtain new licenses for products that he | on of licensing<br>on introduced learner velicities or her                 | Doors file to lighted                                                                                                    | er a Land Dok (D) a Downloads a |  | a fa Loont Door                                                                                                    |  |  |  |
| a branches and a second state                                                                                                    |                                                                                 |                                                                            |                                                                                                    | *                               |  |                                                                                                    |  |  |  |
| 4 1. Salact Product 2. Upband Frantess 3. Review and Subant     Caryol Print Content: 4: Upband File     Caryol Print Content: 4: Upband File     Caryol Print Content:     Supports SMR     Process grander for the content personnel by prior Cocio Printed Embedded Menager Upp     Back Review     Canval |                                                                                 |                                                                            | Oppress Variable         Data Alder           Projekt Variable         Name         Data Ander         Type I           Projekt Station Ander         Catification Ander         Data Ander         Data Ander           Projekt Station Ander         Catification Ander         Data Ander         Data Ander           Projekt Station Ander         Catification Ander         Data Ander         Data Ander           Projekt Station Ander         Catification Ander         Data Ander         Data Ander           Projekt Station Ander         Data Ander         Data Ander         Data Ander           Projekt Station Ander         Data Ander         Data Ander         Algebrain           Projekt Station Ander         Projekt Station Ander         Data Ander         Algebrain           Projekt Station Ander         Projekt Station Ander         Data Ander         Algebrain           Projekt Station Ander         Projekt Station Ander         Data Ander         Algebrain           Projekt Station Ander         Projekt Station Ander         Data Ander         Algebrain           Projekt Station Ander         Projekt Station Ander         Data Ander         Algebrain           Projekt Station Ander         Projekt Station Ander         Data Ander         Algebrain           Projekt Station Ande |                                 |  | Sm           N           4.20000           54000           54000           6400           6400           6400           6400           6400           6400           6400           6400           6400           6400           6400           6400           6400           6400           6400           6400           6400           6400           6400           6400           6400           6400           6400           6400           6400           6400           6400           6400           6400           6400           6400           6400           6400           6400           6400           6400           6400           6400           6400           6400           6400           6400           6400           6400           6400 |  |  |  |
| information Par<br>Small Business<br>Sanctus Provider                                                                                                    | Neuro & Kerlo<br>Neuroscon<br>Disp                                              | Ruppert<br>Disc mission<br>Disc univertation                               | Ala -                                                                                                    | ame learce, regular, report     |  | • All Nov (1.5)<br>Open                                                                                                    |  |  |  |
| Documbers Newsitives<br>Proce Para Marces<br>Reductives (18 Decomp Andrews<br>Contracts Decomp Transfer                                                                                                    |                                                                                 | Communities<br>Developer fails on<br>Loaning fails on<br>Support Community | District<br>Ruman<br>Career<br>Offers<br>Special                                                                                                    |                                 |  |                                                                                                    |  |  |  |
| Find a Partner                                                                                                    | Pol<br>Video Scotlinchure                                                       |                                                                            | fearch                                                                                                    | a (Sec.                         |  |                                                                                                    |  |  |  |

21. 检查信息以确保准确性,然后单击复选框以接受许可证文件。单击**获取许可证**,然后选择是 下载文件还是通过电子邮件发送文件。电子邮件基于帐户信息。

| cisco Pode                                                                    | n & Services Support Now Io                                                           | Bay Training & Events Par                                   | tern Q                                                                              |
|-------------------------------------------------------------------------------|---------------------------------------------------------------------------------------|-------------------------------------------------------------|-------------------------------------------------------------------------------------|
| Tests & Personnes<br>Product Licer                                            | se Registration                                                                       |                                                             |                                                                                     |
| Outstat                                                                       | Gather · GetExcing · GetD                                                             | eno Torole • Device Managame                                | View in Prevols Contact Up Residuant Reg-<br>nt + Sky information + Related Tools + |
| Migration License - C<br>On the page, you will be a                           | pgrade a product to a newer version<br>le to obtain new lownees to products that have | of licensing<br>introduced licence wildufor or have charged | Fey the formula with new cofferane weations.                                        |
| v 1. Select Product v 2<br>The licence information the<br>Product Information | Uphad Pestures 3. Review and Submit                                                   |                                                             |                                                                                     |
| Entitionarite<br>Gradwood<br>1                                                | Device Identifier<br>NoT APTLICATLE<br>Available<br>1                                 | Quantity Added                                              |                                                                                     |
| The loanse key will be am                                                     | and within the hear to the specified email addr                                       | nun.                                                        |                                                                                     |
| * Ent/User<br>* Licence Apreement                                             | ages and the faces of the London Version                                              | icense Agreement.                                           |                                                                                     |
|                                                                               |                                                                                       |                                                             |                                                                                     |
| Information For                                                               | News & April                                                                          | Busset                                                      | About Cauca                                                                         |

许可证工具会快速生成许可证文件,因此您无需等待几分钟即可通过电子邮件接收许可证文 件。

22. 保存ZIP文件并解压其中的文件。

|                                                                                                    | Type a question for help                                                                                                |   |
|----------------------------------------------------------------------------------------------------|----------------------------------------------------------------------------------------------------|---|
| Search address books 🔹 🕑                                                                                                    | Z 🖾 .                                                                                                    |   |
| ×                                                                                                    |                                                                                                    |   |
| Cisco License File                                                                                                    |                                                                                                    |   |
| Iicensing(mailer list)                                                                                                    |                                                                                                    |   |
| Extra line breaks in this message were remo                                                                                  | oved.                                                                                                    |   |
| ent: Mon 8/13/2012 12:34 AM                                                                                                  |                                                                                                    |   |
| 🔹 💌 William Ryan Bennett (ryabenne)                                                                                          |                                                                                                    |   |
| 🛁 Message   े 1993d5c0da7127999916a                                                                                          | 80265e80579_20120812223350160.zip (3 KB)                                                                                |   |
| *** IMPORTANT - DO NOT DISC                                                                                                  | ARD THIS E-MAIL ***                                                                                                    | Â |
| your software license. Pleas<br>forward it with any attachme<br>administrator if you are not<br>organization that is working | se read this email carefully and<br>ents to the proper system<br>t the correct person in your<br>g with these products. |   |
| DEVICE                                                                                                    | : UUID:                                                                                                    |   |
| T99505000a/12/999910a8820582                                                                                                 | - UCM CUU DDO Oty 1000                                                                                                  |   |
| Product Name                                                                                                    | . UCH CUWL PRO ULY 100K                                                                                                 |   |
| Product Name<br>Product Description                                                                                          | : UCM_CUWL_PRO_Qty_100K : For                                                                                           |   |
| Product Name<br>Product Description<br>Internal purposes only                                                                | : UCM_CUWL_PRO_Qty_100K : For                                                                                           |   |
| Product Name<br>Product Description<br>Internal purposes only<br>Product Qty                                                 | : UCM_CUWL_PRO_Qty_100K : For<br>: 1                                                                                    |   |
| Product Name<br>Product Description<br>Internal purposes only<br>Product Qty<br>PAK                                          | : UCM_CUWL_PRO_Qty_100K : For<br>: 1<br>: NA                                                                            |   |

I

23. 导航至ELM,展开**License Management**,然**后单击Licenses** 以安装许可证。根据ELM版本 ,选择适当的方法上传许可证;不同版本中有不同的上传选项。在本例中,有一个下拉列表 显示生成许可证请求。

| Noncorng<br>Deshboard<br>License Usage<br>License Management | License Management > Licenses |                          |             |                   |  |
|--------------------------------------------------------------|-------------------------------|--------------------------|-------------|-------------------|--|
| Licenses                                                     | Licenses                      |                          |             |                   |  |
| License Planning                                             | Stristal License File         | Generate License Request |             |                   |  |
| Invertory                                                    | File Name                     |                          | Description | Installation Date |  |
|                                                              |                               |                          |             |                   |  |

### 验证

使用本部分可确认配置能否正常运行。

安装许可证文件后,单击ELM工具右上角的"关于"图标时,不应看到"演示模式"。

| cisco Enterprise License N                                                                                                    | munications advector or   Log O.A.   About   Hep |
|----------------------------------------------------------------------------------------------------|--------------------------------------------------|
| <ul> <li>Montoving<br/>Daribboard<br/>Learner Usage</li> <li>Learner Usage</li> <li>Learner Minagenennt<br/>Learner<br/>Ubanet Planning</li> <li>Jeanstry<br/>Product Instance</li> <li>Administration<br/>Administration<br/>Oil Administration<br/>Disaster Recovery<br/>Diagnostic Logs<br/>Restart</li> </ul> | <text></text>                                    |

当您检查许可证使用情况时,您会看到相应的详细信息。

| Munituring<br>Dashboard<br>Ucense Usage<br>Ucense Management<br>Ucenses<br>Ucenses | Montoring > License Usage<br>License Usage<br>Last Synchronized: 2012-Aug-13 00:46: | 32 Synchronize Now |          |           |         |               |  |
|------------------------------------------------------------------------------------|-------------------------------------------------------------------------------------|--------------------|----------|-----------|---------|---------------|--|
| Inventory                                                                          | Table View Chart View                                                               |                    |          |           |         |               |  |
| Administration                                                                     | License Usage                                                                       |                    |          |           |         |               |  |
|                                                                                    | Туре                                                                                | Product Scope      | Required | Installed | Unused  | Status        |  |
|                                                                                    | CUWL Protessional (9.0)                                                             | United CM          | 0        | 200000    | 1999999 | In Compliance |  |
|                                                                                    | Emilandes (940)                                                                     | United OM          | 1        | 0         | 0       | an companice  |  |

提示:请务必单击"立即同步"按钮。

### 故障排除

本部分提供的信息可用于对配置进行故障排除。

#### 同步状态中出现安全错误

安全错误通常是由ELM或主机名/IP更改引起的基于证书的问题。

| aljudju. Cisce Unified Co<br>CISCO Enterprise Licens                                                                                                    | e Manager                                    |                                   |                             |         |                                          |                                          | Adhimeterator 🖤   Log Quit   About   H |
|----------------------------------------------------------------------------------------------------|----------------------------------------------|-----------------------------------|-----------------------------|---------|------------------------------------------|------------------------------------------|----------------------------------------|
| Atonburg     Dashboard     Dashboard     License Usage     License Usage     License Anagement     Dicense     Dicense Renning                                                              | Product Instances<br>Lat Synchroneod: 2013-A | pr-34 06:20:44 <u>Synchronize</u> | Now                         |         |                                          |                                          | Science () For                         |
| <ul> <li>Jiverkary<br/>Product Instances</li> </ul>                                                                                                    | +Add XDelete 3                               | Launch Admin GLE                  |                             |         |                                          |                                          |                                        |
| <ul> <li>Administration</li> <li>Administration</li> <li>Clearline Recovery</li> <li>Clearline Recovery</li> <li>Clearline Recovery</li> <li>Clearline Recovery</li> <li>Restart</li> </ul> | Name<br>O Hervoler-do                        | Hostname/P Address<br>10.40.1.10  | Product: Type<br>Unified O4 | Version | Synchronization Status<br>Security Error | Last Successful Synchronization<br>Never |                                        |

检查NTP层,如先决条件中所述,然后在CLI上输入以下命令:

#### 管理员:许可证客户端重置注册

删除并重新添加CUCM,它应该成功同步。如果同步失败,请向CUCM团队提交技术支持中心 (TAC)案例,以进一步调查。

#### 许可证请求状态

如果您在许可工具上遇到许可证请求状态错误,请向许可团队提交TAC案例以重新生成许可证。在 ELM页面上,展开**License Management**,单**击Licenses**,然后运行License Generate Request。 TAC案例应在48小时内解决。

| CISCO Products & Services                                                                    | Support New to Bay                                                                                                    | Training & Events Partners                                                                                                    | 9                                 |  |  |  |  |
|----------------------------------------------------------------------------------------------|----------------------------------------------------------------------------------------------------|----------------------------------------------------------------------------------------------------|-----------------------------------|--|--|--|--|
| Product License Registration                                                                 |                                                                                                    |                                                                                                    |                                   |  |  |  |  |
|                                                                                              |                                                                                                    |                                                                                                    | Ver a Navuh Costal La Peedua Nep  |  |  |  |  |
| Galanter Galanter #                                                                          | GetExting - GetDens Its                                                                                                    | nche + Device litteragement +                                                                                                    | bit internation + Related Table + |  |  |  |  |
| Migration License - Upgrade a produ                                                          | ot to a newer version of licensi                                                                                                    | N.                                                                                                    |                                   |  |  |  |  |
| <br>On this page, you will be able to obtain here ico                                        | ansis for products that have introduced in                                                                                                    | cares whicher or have changed key the h                                                                                                    | mats with new software removes    |  |  |  |  |
| vit beachieved vit lipited faster U                                                          | icense Request Status                                                                                                    |                                                                                                    |                                   |  |  |  |  |
| The loanse elements that will be submit<br>Product Information<br>Entitien with<br>Cristened | Desire(s) 00015A3038 IA have<br>is an error. Please open a Serv<br>Report Tod or send an errol<br>Please here your weld Occo o<br>an alternative, you may alter co<br>at 800-503-2447. | almady been migrated. If you think this<br>ice Request using the TAC Samics<br>to Remaining@class.com for mart steps,<br>muser is and parameter analistics. An<br>all our main Technical Assistance Center |                                   |  |  |  |  |
| The location has not be extended within the f                                                | Pauce provide headhack Let Course leve                                                                                                    | er hou is improve this experience.                                                                                                    |                                   |  |  |  |  |
| 1 bests                                                                                      |                                                                                                    |                                                                                                    |                                   |  |  |  |  |
| * End User                                                                                   |                                                                                                    |                                                                                                    |                                   |  |  |  |  |
| * Loanse Agreement                                                                           | Manufacture Ages                                                                                                    | er al.                                                                                                    |                                   |  |  |  |  |
| And Caros                                                                                    |                                                                                                    |                                                                                                    |                                   |  |  |  |  |
|                                                                                              |                                                                                                    |                                                                                                    |                                   |  |  |  |  |
|                                                                                              |                                                                                                    |                                                                                                    |                                   |  |  |  |  |
| Internation Flar S                                                                           | invo 2.46%                                                                                                    | Support<br>Decements                                                                                                    | About Cores                       |  |  |  |  |
|                                                                                              |                                                                                                    |                                                                                                    |                                   |  |  |  |  |

### 无Unified CM产品实例

如果出现"No Unified CM产品实例"错误,请联系许可团队将案例上报给许可业务部门(BU)以重新生成许可证。这通常需要24-48小时。

| whole Openthined Com                                                                                                    | multitione                                                                                                    |   | MARK - FOLON T- YOUN - HAD |
|----------------------------------------------------------------------------------------------------|----------------------------------------------------------------------------------------------------|---|----------------------------|
| Abnetring     Defibering     Admetring     Loanse Abnetring     Loanse Abnetring     Loanse Abnetring     Loanse Abnetring     Sectors     Loanse Abnetring     Admetrikation     Admetrikation     Deader Receivery | Choose Product Type*<br>Choose Product Type*<br>Choose Product Instances*<br>Choose Product Instances*<br>Choose Product Instances*<br>Choose Product Instances*<br>Choose Product Instances*<br>Choose Product Instances* | × |                            |
| Divegnewite Loge<br>Revitart                                                                                                    | Specify License Counts*                                                                                                    |   |                            |
|                                                                                                    | Summary and Next Staps*                                                                                                    |   |                            |
|                                                                                                    | *tepand 2xp                                                                                                    |   |                            |

### 产品实例注册失败

如果您的产品实例注册失败,请找到控制集群的ELM实例。

| 4     | Alphales, Cisco Unified Communications     cisco Enterprise License Manager     Monitoria     Monitoria     Deventory - Product Instances |                                                                                     | Product Instance registration failed. The<br>Product Instance at the hostname/IP<br>address is already being managed by<br>another Enterprise License Hanager.<br>Product Instances can only be managed |                                                                                                    | coversements a 1 robject 1 vector 1 vector |                      |
|-------|----------------------------------------------------------------------------------------------------|-------------------------------------------------------------------------------------|----------------------------------------------------------------------------------------------------|----------------------------------------------------------------------------------------------------|--------------------------------------------|----------------------|
| Re    | Dashbaard<br>Ucrime Ukage<br>V Ucenser Management<br>Ucenser<br>Ucenser Planning<br>V Jouentory<br>Product Instances                      | Product Instances Last Synchronized: 2013-Apr-24 00:31:11 Synchro Product Instances | by a single<br>The Produc<br>managed b<br>you like to<br>of this prod                                                                                                    | Enterprise License Hanager.<br>t Instance is currently<br>Would<br>take over license management<br>loct? | ×                                          | Selected S   Total 3 |
| A P S | <ul> <li>Administration</li> </ul>                                                                                                    | Name Hostrame/P A                                                                   | Description:<br>Product Type:<br>Hostname/IP Address<br>Upername:<br>Password:<br>Test Connection                                                                                                    | Unified OH                                                                                               | Lat Successful Synchronization             |                      |

## 相关信息

• <u>技术支持和文档 - Cisco Systems</u>